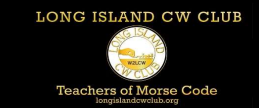

## Zoom Settings for iPad

- 1. Student opens their Zoom Workplace BEFORE signing into a class.
- 2. At the bottom of the left side there are 3 dots titled "More." The student should tap there, and a menu list opens to the right. Under "Settings," tap on "Meetings" and another list opens to the right.
- 3. Audio is at the top; the third option down is "Use original audio." I believe this should be enabled, as the text below says "This will allow you to enable or disable original sound in a meeting. *Original sound will disable noise suppression.*"

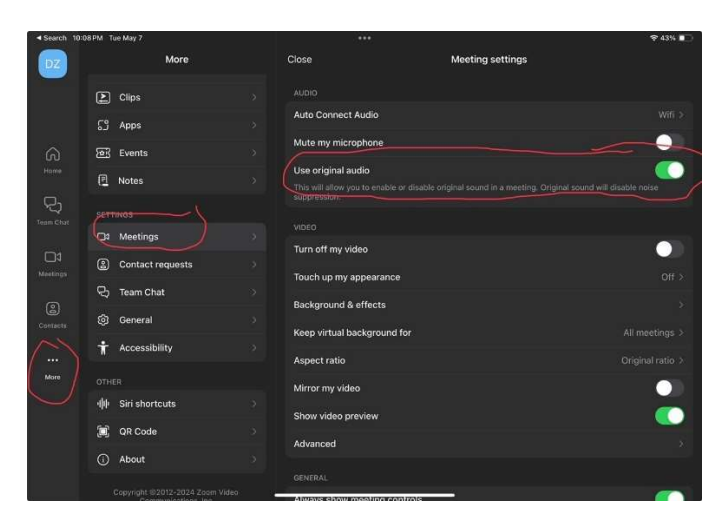

- 4. After joining a meeting, there should be a row of options at the bottom of the screen. Again, tap "More" which should be at the far right of the options.
- 5. The second option down says "Enable original sound." Tap on this to enable original sounds. When clicking on "More" again, you have the option of disabling original sound.

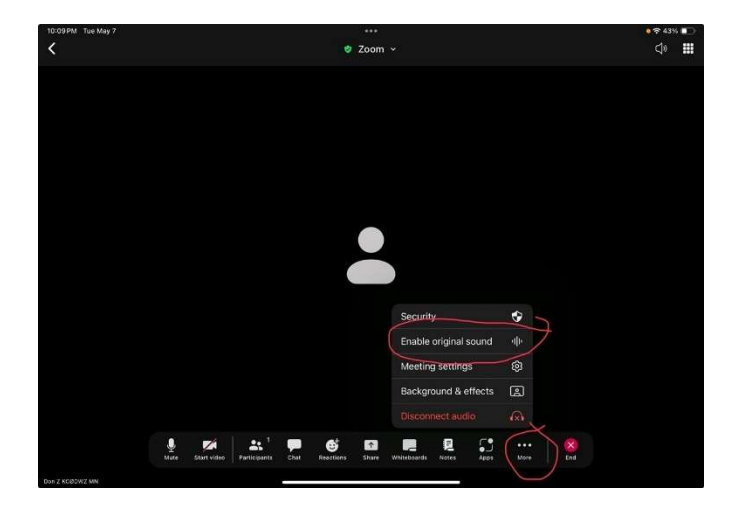

From Peter VE3DRS

Here are the steps to hide your video on iPad:

First, make sure that your Zoom app on your iPad is up-to-date. Zoom has made significant improvements to the app in the last year.

Once you are in a Zoom meeting, you just need to select stop video in the menu at the bottom of the screen. If the menu is not showing just tap anywhere on your picture and the menu should appear. You can also access the settings by tapping the " < " in the top left of the screen, select More at the bottom of the menu at the left of the screen, select Meetings near the bottom of the middle column, then turn on "Always use meeting controls" under General in the right hand column. This will force the meeting controls to always show. This is my preference.